How to download your calendar into google, outlook or \_\_\_\_.

Got to your school calendar: <u>http://www.clarinda.k12.ia.us/</u>

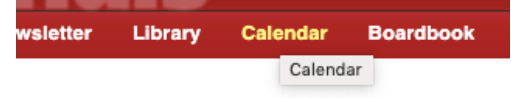

## Select view schedules.

| 65             | AUGUST 2019 🔻      |           |           |           |           | **        |
|----------------|--------------------|-----------|-----------|-----------|-----------|-----------|
| SU             | мо                 | τu        | WE        | тн        | FR        | SA        |
| 28             | 29                 | 30        | 31        | 1         | 2         | 3         |
| 4              | 5                  | <u>6</u>  | Z         | 8         | 9         | 10        |
| 11             | <u>12</u>          | <u>13</u> | <u>14</u> | <u>15</u> | <u>16</u> | 17        |
| 18             | <u>19</u>          | <u>20</u> | <u>21</u> | <u>22</u> | <u>23</u> | <u>24</u> |
| 25             | <u>26</u>          | <u>27</u> | <u>28</u> | 29        | <u>30</u> | <u>31</u> |
| 1              | 2                  | 3         | 4         | 5         | 6         | 7         |
| VIEW SCHEDULES |                    |           |           |           |           |           |
|                | GET THE MOBILE APP |           |           |           |           |           |
| 0              | NOT                | NOTIFY ME |           |           |           |           |
| •)             | LOGIN              |           |           |           |           |           |

## Select the events you would like to follow.

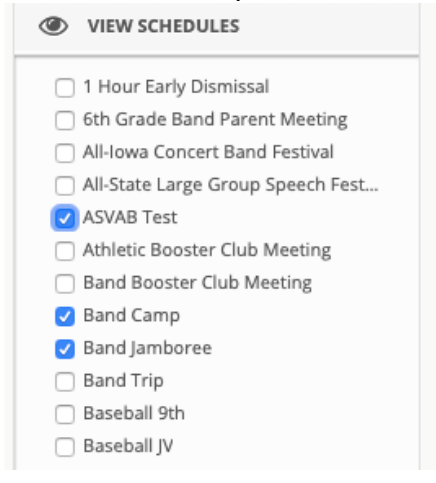

Then View:

When screen pops up click subscribe in right corner.

| <del></del>                     |
|---------------------------------|
| Subscribe 💷 🗟                   |
| Close Print Email this Download |
| Change View: Day/date           |

Select your calendar option you currently use.

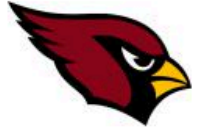

Clarinda

Multiple-Activity Schedule (as of 08-22-19)

## SUBSCRIBE TO THESE SELECTED SCHEDULES

IMPORTANT NOTE: This data feed is for PERSONAL use only. Any business or organization that wants this information, even if for providing it back to the school in <u>ANY</u> form, should contact rSchoolToday at: <u>support@rschooltoday.com</u> for a simple license agreement.

Click the icon below to select the type of feed you want. Any future updates on these schedules will automatically write to your calendar or feed.

| CALENDARS                                                                                                    | OUTLOOK  | Click the icon to add your selected schedules to your Outlook Calendar<br>Note: Some versions of Internet Explorer have limits. |
|----------------------------------------------------------------------------------------------------|----------|----------------------------------------------------------------------------------------------------|
| t                                                                                                    | ICAL     | Click the icon to add your selected schedules to any iCal device (Mac, iPhone, iPad, etc)                                       |
| Google                                                                                                    | GOOGLE   | Click the icon for instructions and the link to paste into any Google Calendar                                                  |
| RSS READERS                                                                                                    |          |                                                                                                    |
|                                                                                                    | RSS      | Click the icon to add your selected schedules to your RSS Reader                                                                |
| Google                                                                                                    | ] GOOGLE | Click the icon to add your selected schedules to your Google Reader                                                             |
| <sup>4</sup> <sup>™</sup> <sup>№</sup> <sup>№</sup> <sup>№</sup> <sup>№</sup> <sup>№</sup> <sup>№</sup> <sup>№</sup> <sup>№</sup> <sup>№</sup> <sup>№</sup> | YAHOO    | Click the icon to add your selected schedules to your Yahoo Reader                                                              |

NOTE: Google Reader will not take more than 15 schedules. Yahoo Reader will not take more than 5 schedules. Please subscribe one by one.

Follow prompted instructions for URL.

\*\*Please keep in mind as new categories are added you will need to go back in and select these. Thank you.